# **ONLINE ENROLLMENT INSTRUCTIONS**

All users will need to re-enroll in Online/Mobile Banking after the System Upgrade. All Members, primary and joint should create an Online/Mobile Banking login using their own SSN and birthdate. Everyone will need a valid email address on file with the Credit Union to enroll.

In order to receive verification codes via text message, one enrolled in Online or Mobile Banking, please visit the Profile section and ensure that your mobile phone number is listed in the cell phone number field.

1. Click on "Click here to enroll" to re-enroll in Home Banking

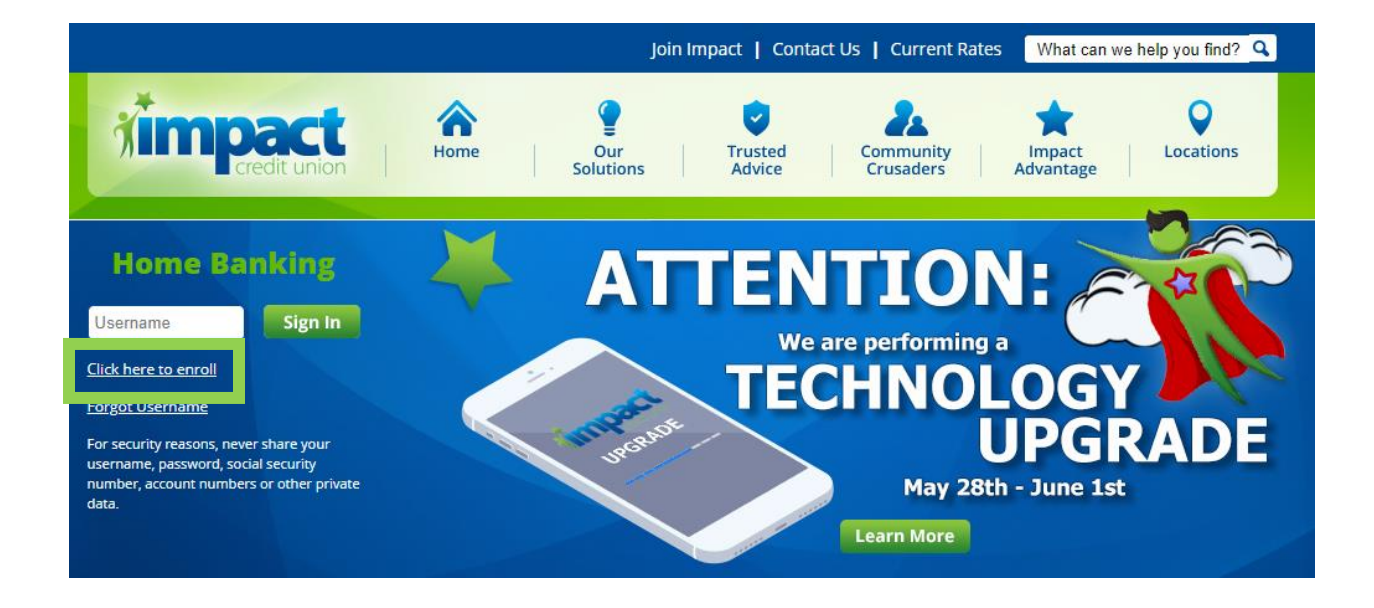

2. Enter your account number, social security number and date of birth. <u>Note: Joint members</u> <u>should use your own information</u>

| Enroll                 |   |
|------------------------|---|
| Account Number         |   |
|                        |   |
| Social Security Number |   |
|                        | ٥ |
| Date of Birth          |   |
| MM/DD/YYYY             | Ē |

#### 3. Click Continue

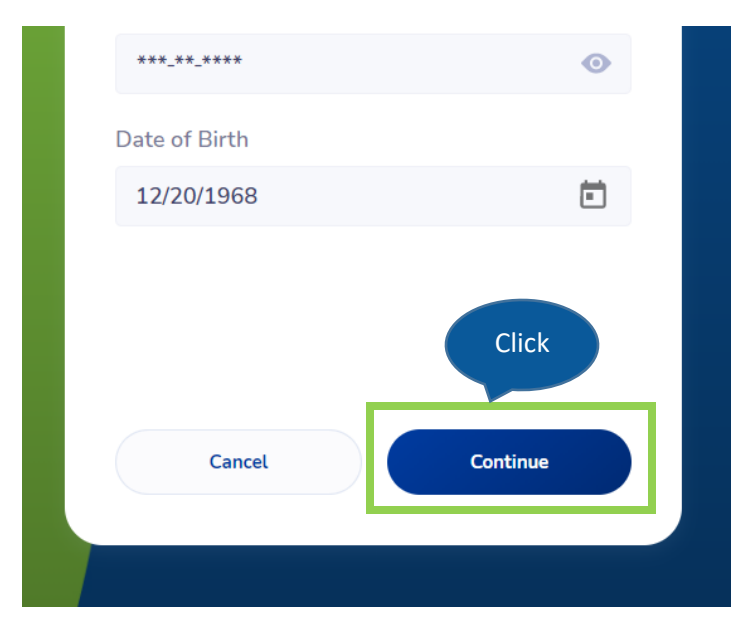

#### 4. Enter your new username

| < Enroll         |   |
|------------------|---|
| Username         |   |
|                  |   |
| Password         |   |
|                  | 0 |
| Confirm Password |   |
|                  | • |

5. Enter your new password by following the specification on the screen

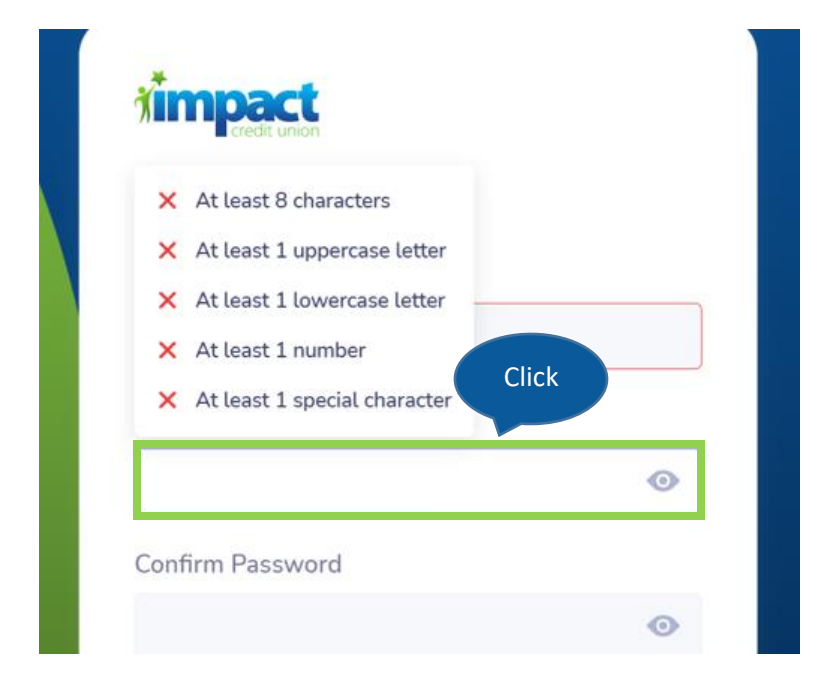

## 6. Confirm your new password

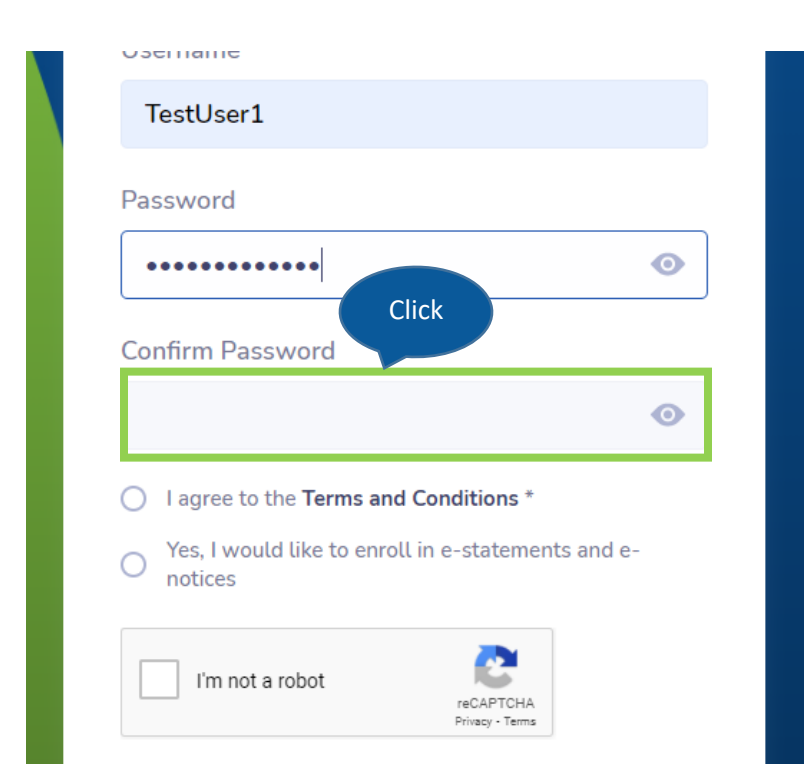

7. Read the Terms and Conditions by clicking the link

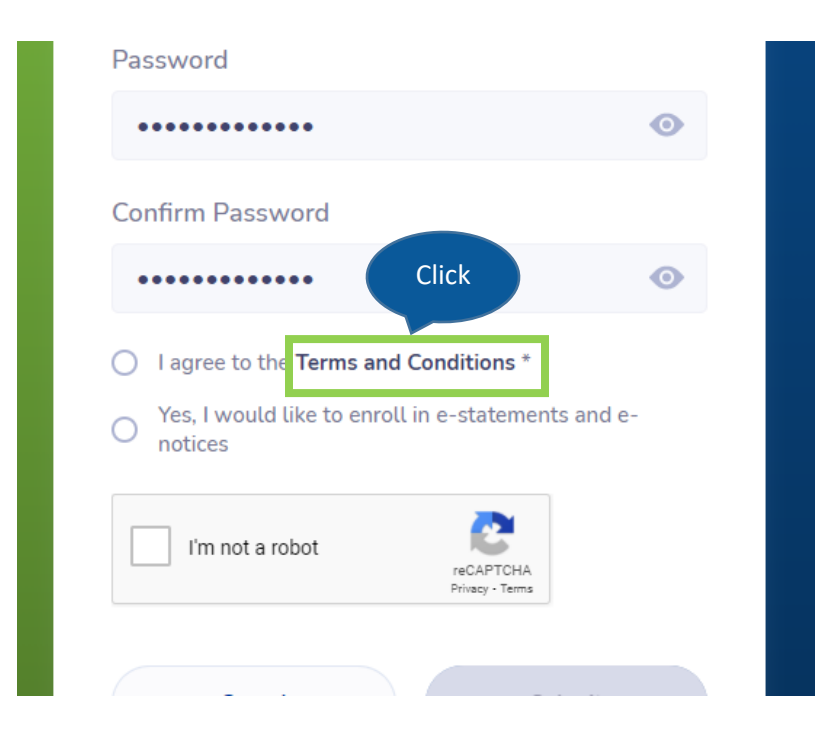

8. Select the checkbox to acknowledge that you have read and accepted the Terms & Conditions of service

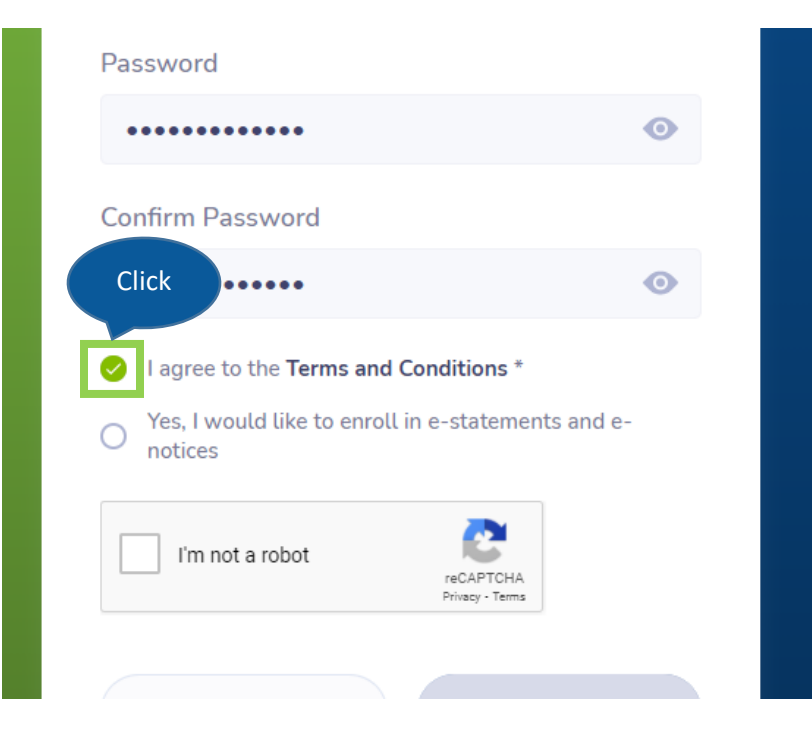

9. Select the checkbox if you would like to receive your statements and notices electronically

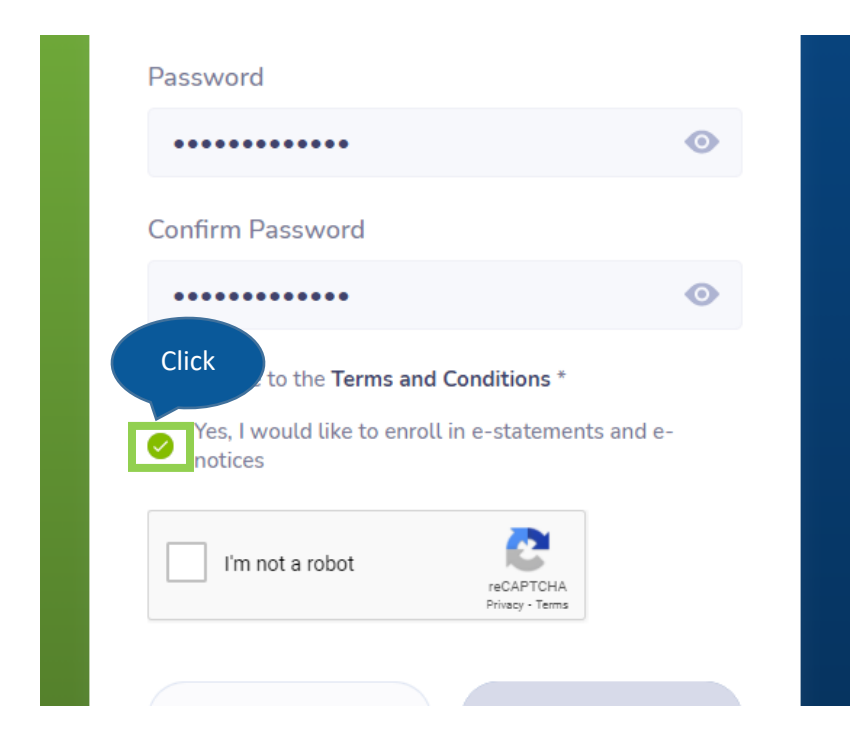

#### 10. Check "I'm not a robot"

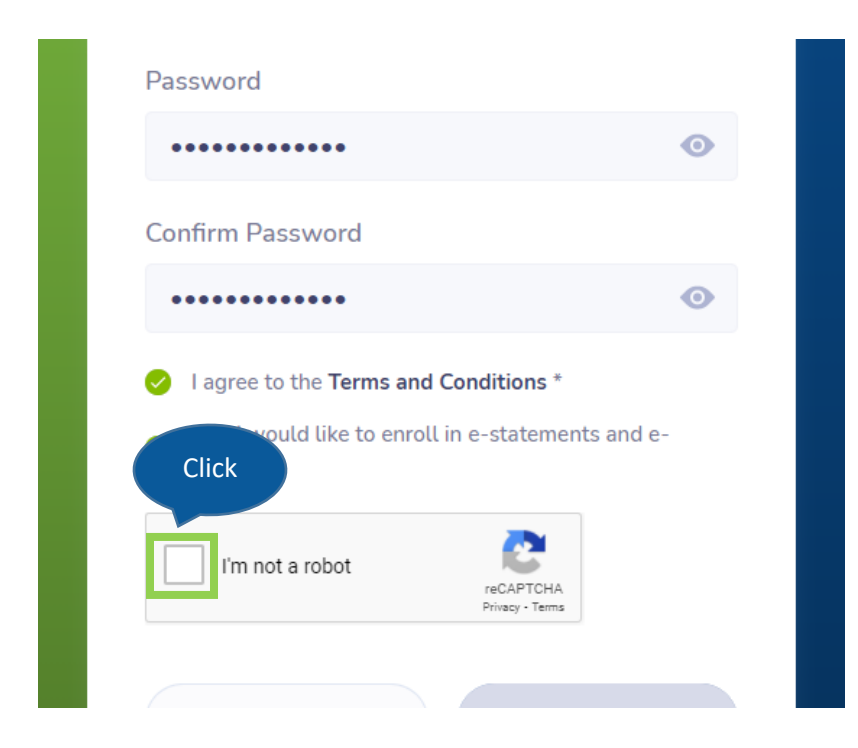

## 11. Complete Captcha requirements

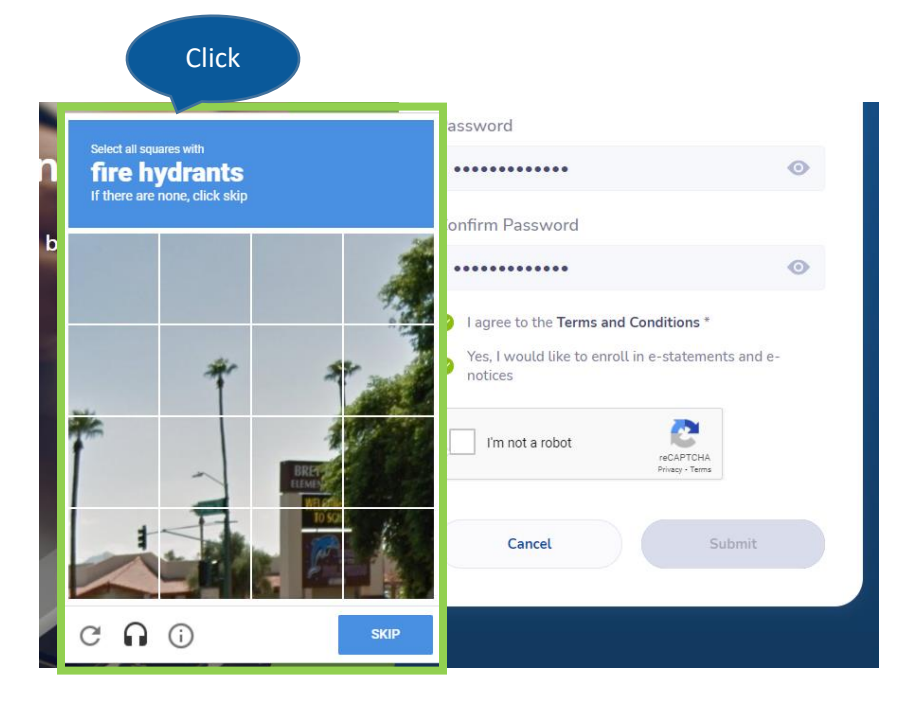

#### 12. Click Submit

| Confirm Password                                                                          |                                               |
|-------------------------------------------------------------------------------------------|-----------------------------------------------|
| •••••                                                                                     | •                                             |
| <ul> <li>I agree to the Terms and</li> <li>Yes, I would like to enroll notices</li> </ul> | <b>Conditions</b> *<br>in e-statements and e- |
| ✓ I'm not a robot                                                                         | reCAPTCHA<br>Privacy - Terms Click            |
| Cancel                                                                                    | Submit                                        |

13. For your security, we will send a verification code to the email address we have on file

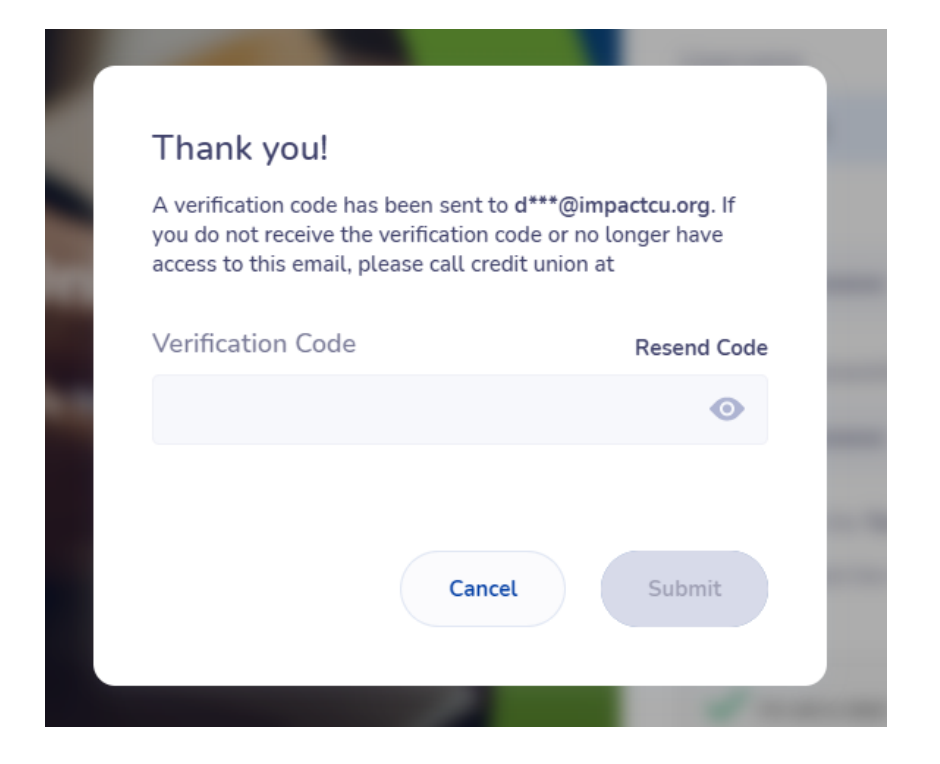

14. Enter the verification code and click Submit

| Thank you!                                                                                                    |                                                         |
|----------------------------------------------------------------------------------------------------|---------------------------------------------------------|
| A verification code has been sent to d*<br>you do not receive the verification code<br>access to this email, please call credit | ***@impactcu.org. If<br>e or no longer have<br>union at |
| Click<br>Verification Code                                                                                                    | Resend Code                                             |
| •••••                                                                                                    | $\odot$                                                 |
|                                                                                                    | Click                                                   |
| Cancel                                                                                                    | Submit                                                  |
|                                                                                                    |                                                         |

15. You will receive a confirmation message once you have successfully enrolled in Online Banking. Click Continue

| ✓ Thank you!                                                    |  |
|-----------------------------------------------------------------|--|
| You have been successfully enrolled. Welcome to online banking! |  |
| Continue                                                        |  |
|                                                                 |  |

## 16. You will be redirected to your Online Banking homepage

| ashboard                                                      |                 |                                                              |
|---------------------------------------------------------------|-----------------|--------------------------------------------------------------|
| Other Accounts Primary Savings Atm Test Account - XXX16-S0100 |                 | Other Accounts<br>Checking Account<br>Atm Test Account - XXX |
| Available                                                     | Current Balance | Available                                                    |
| \$0.00                                                        | \$25.00         | \$375.00                                                     |